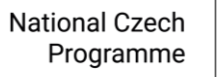

#### How to Link Microsoft Accounts in the e-INFRA CZ Profile

1. Log in to your e-INFRA CZ profile by clicking on "Sign in"

| e-INFRA CZ user profile       |  |
|-------------------------------|--|
|                               |  |
|                               |  |
| You must sign in to continue. |  |
| –آی Sign in                   |  |
|                               |  |
|                               |  |

2. In the search box on the right side, **find your organization**, click on its tile, and log in using your **institutional credentials**. Here you can change the language to English

| Log in with Your organization                        | ۹ 🔶  |  |
|------------------------------------------------------|------|--|
| 29 Mayis University                                  | Î    |  |
| A*STAR - Agency for Science, Technology and Research |      |  |
| A. T. Still University                               |      |  |
| AAF Virtual Home                                     |      |  |
| aai.lab.maeen.sa                                     |      |  |
| AAI@EduHr Single Sign-On Service                     | r    |  |
| Aalborg University                                   |      |  |
| Aalto University                                     | -    |  |
| CESN<br>Personal data proces                         | ET 🚯 |  |

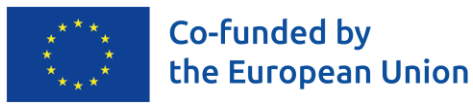

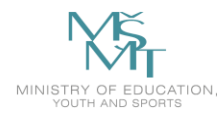

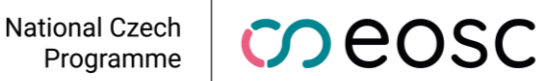

3. To proceed, **agree to share personal information with e-INFRA CZ** by clicking the green "Yes, continue" button.

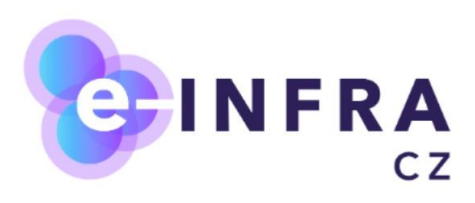

# Consent about releasing personal information to service User profile at e-INFRA CZ

#### Privacy policy for the service User profile at e-INFRA CZ

| Identifier of user on a service        | f9b5de2f22a3f4097c97697d4f9dc9c44faf6b30@einfra.cesnet.cz                                          |  |  |
|----------------------------------------|----------------------------------------------------------------------------------------------------|--|--|
| Offline access                         | true                                                                                               |  |  |
| Calls to Perun API in the name of user | TRUE                                                                                               |  |  |
| Profile                                | <ul> <li>Given name:</li> <li>Language: cs</li> <li>Name of user:</li> <li>Family name:</li> </ul> |  |  |
| Yes, continue                          | No, cancel                                                                                         |  |  |

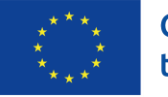

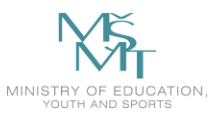

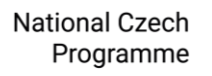

4. In the menu on the left, **first select the "Linked accounts" tab** and then **click** the green **"Add"** button.

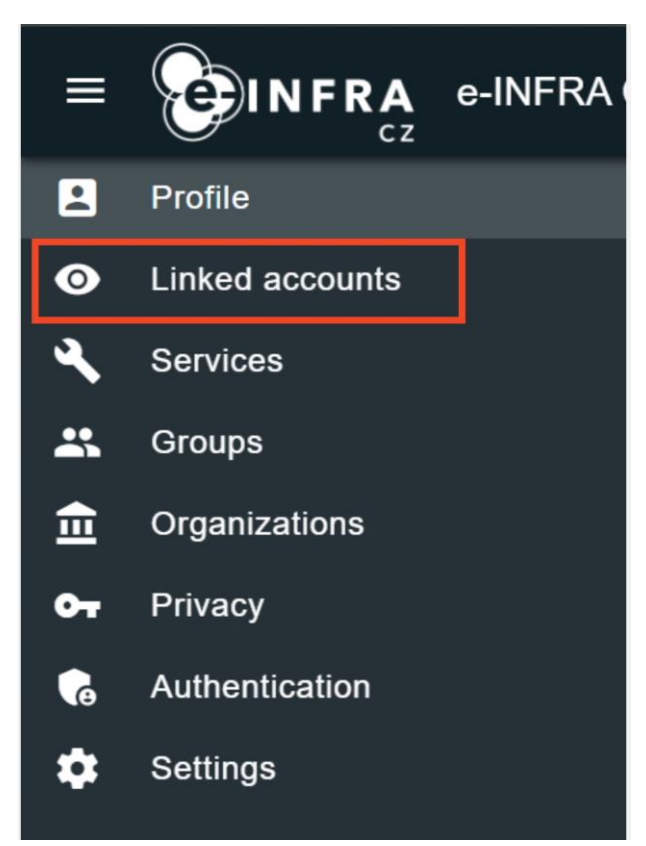

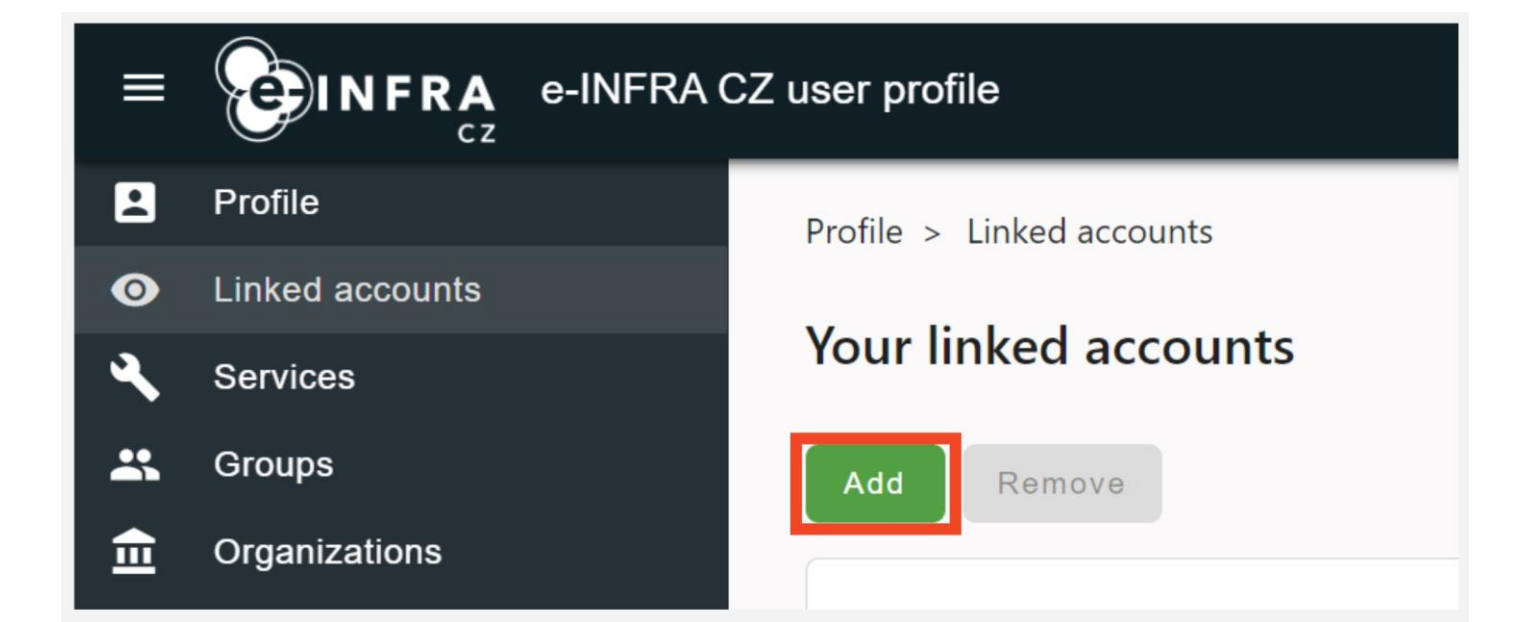

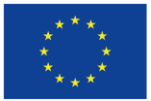

Co-funded by the European Union

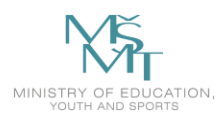

National Repository Platform for Research Data (NRP) CESNET, zájmové sdružení právnických osob Mailing address: Generala Piky 430/26, 160 00 Prague info@eosc.cz; www.eosc.cz

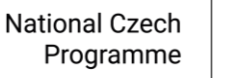

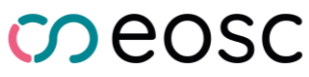

#### WARNING: The following steps are crucial for distinguishing between your Microsoft account and your institutional identity

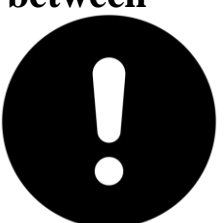

Carefully read steps 5 - 7 before completing them

5. If you see window A, click "Another account" and proceed to step 6.

| Log in with        |
|--------------------|
| Charles University |
|                    |
| Another account    |

If you see **window B**, first click "Link another account" and then, on the next screen, select the **eduID** tile.

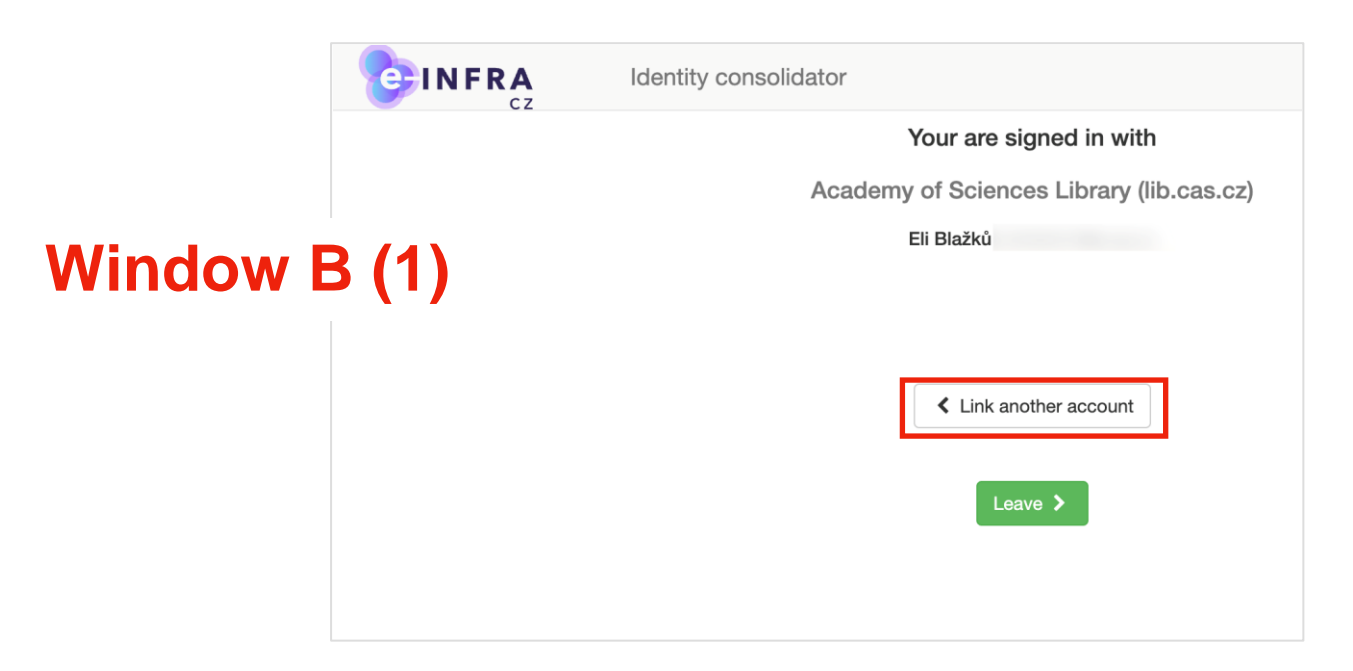

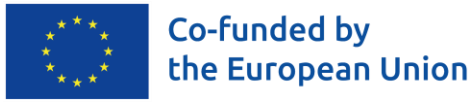

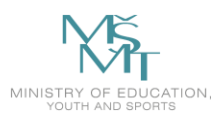

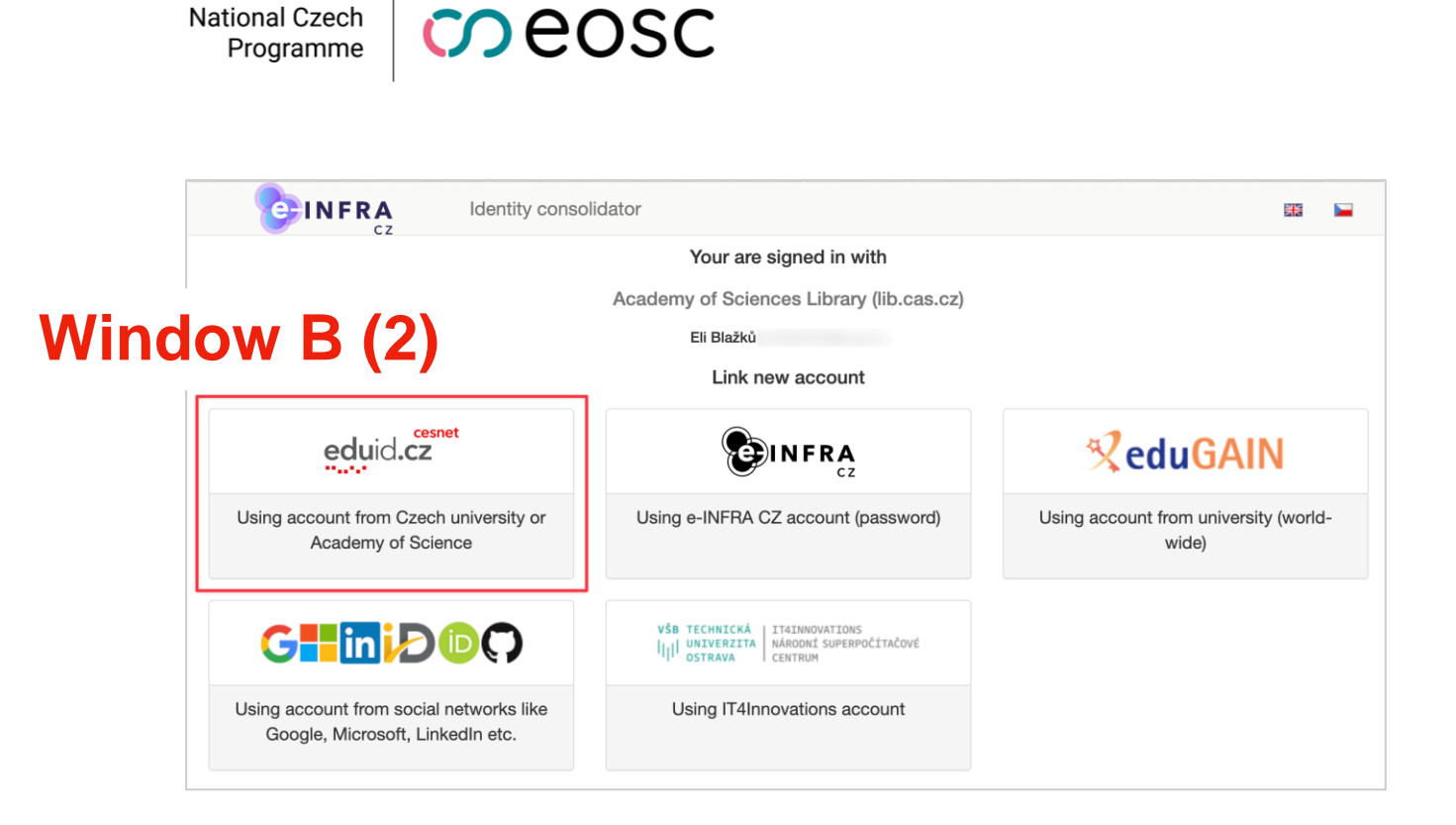

6. In the search box, type "Microsoft" and select "CESNET - Sign in with Microsoft"

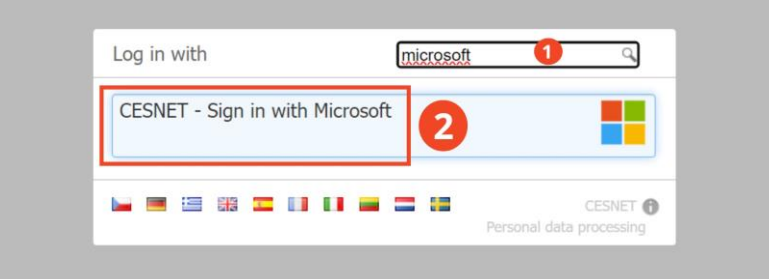

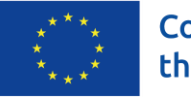

National Czech Programme

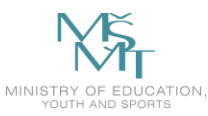

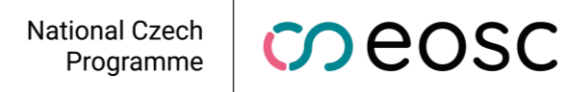

7. Sign in using your (e.g., institutional) Microsoft account. Follow the on-screen instructions

| Microsoft               |      |      |  |  |
|-------------------------|------|------|--|--|
| Sign in                 |      |      |  |  |
| Email, phone, or Skype  |      |      |  |  |
| No account? Create one! |      |      |  |  |
| Can't access your accou | unt? |      |  |  |
|                         | Back | Next |  |  |
|                         |      |      |  |  |
|                         |      |      |  |  |
|                         |      |      |  |  |

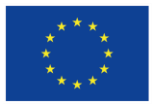

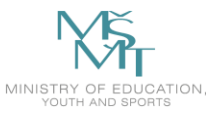

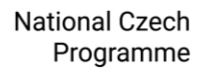

8. Your identities are now **successfully linked**. Continue by clicking the green "Leave" **button**, which will return you to your profile settings, where you can see your linked identities

| Identity consolidator                                        |  |
|--------------------------------------------------------------|--|
| Your are signed in with                                      |  |
| Microsoft                                                    |  |
|                                                              |  |
| Your identities were successfully linked.                    |  |
| <ul> <li>Link another account</li> <li>Leave &gt;</li> </ul> |  |

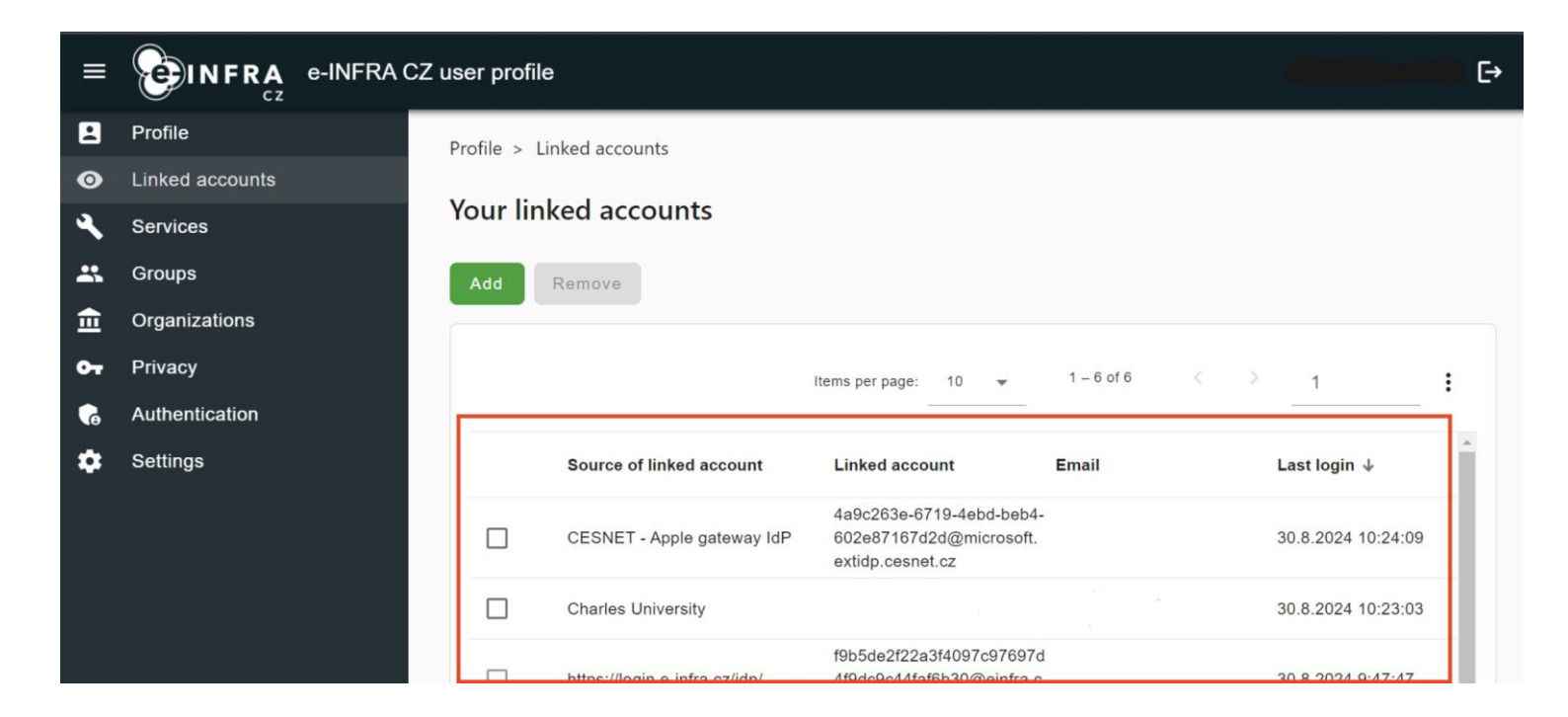

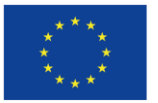

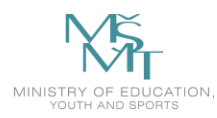

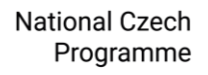

#### Troubleshooting

# I accidentally closed the tab during the account linking process. What should I do?

**Solution:** Delete the cookies in your browser or open a private browsing window, or use a different browser. Then follow the instructions from the beginning.

Clear cookies - Google Chrome Clear cookies - Mozilla Firefox Clear cookies - Microsoft Edge Clear cookies - Safari

#### What does this window mean?

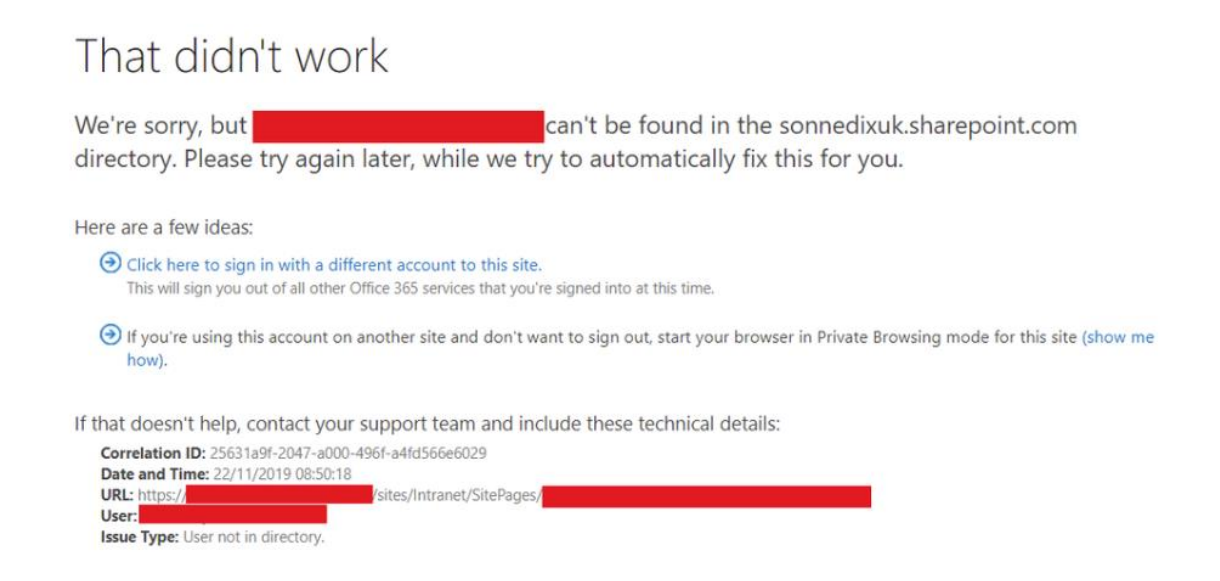

This message indicates that you failed to link your Microsoft account. You likely selected a different type of account in step 5 (e.g., your institutional identity instead of the Microsoft account you access with your institutional credentials).

**Solution:** Link your Microsoft accounts again by following this guide from the beginning.

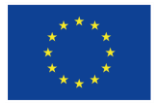

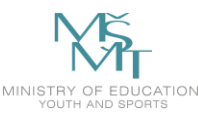

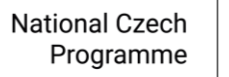

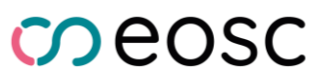

# I linked my account according to the instructions, but I still can't connect to MS Teams/SharePoint.

**Solution:** The account linking process might take a few minutes. Wait, close the MS Teams/SharePoint/other service window, and try again.

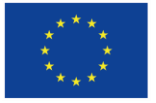

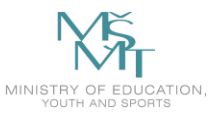